# University of Houston Z Clear Lake

### Office of Information Technology

#### How to Connect Android 14 to UHCL Private Wi-Fi

#### 1. Open Wi-Fi Settings

• Go to Settings > Connections > Wi-Fi.

#### 2. Find UHCL Private

• Look for and select UHCL Private under the available networks.

#### 3. Enter Network Details

- After selecting **UHCL Private**, you'll be directed to a new window. Fill in the required fields as shown in the reference images.
- Identity: Enter your username without "@uhcl.edu"
  - Example for employees: **smith**
  - Example for student: pclab\smith
- Enter your university password
- CA certificate: select use system certificate
- Domain: Enter "**uhcl.edu**"
- Tap Connect

## University of Houston Z Clear Lake

### Office of Information Technology

| Password                                                                       |      |   |
|--------------------------------------------------------------------------------|------|---|
| Enter password                                                                 | k    | Ì |
| CA certificate                                                                 |      |   |
| CA certificate<br>Use system certifica<br>Domain                               | ates |   |
| CA certificate<br>Use system certifica<br>Domain<br>uhcl.edu                   | ates |   |
| CA certificate<br>Use system certifica<br>Domain<br>uhcl.edu<br>Auto reconnect | ates |   |

#### 4. Check Advanced Settings

• If the connection fails, tap on **More** or **Advanced** (depending on your phone model). Ensure the **Anonymous Identity** field is empty. Some versions may automatically fill this field;

simply delete any content.

| Minimum TLS version<br>TLS v1.0             |           |  |  |  |
|---------------------------------------------|-----------|--|--|--|
| Online certificate status<br>Don't validate |           |  |  |  |
| Phase 2 auther<br>MSCHAPV2                  | ntication |  |  |  |
| Anonymous identity                          |           |  |  |  |
|                                             |           |  |  |  |
|                                             |           |  |  |  |

Office of Information Technology

#### 5. Reconnect if Necessary

- If the connection still fails, try the following:
  - Forget the **UHCL Private** network.
  - Exit the configuration page.
  - Reconnect to the network from the available networks list.